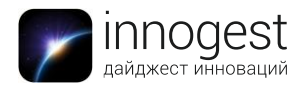

# Приставка Smart TV Apple TV 64GB / 32GB (4-е поколение)

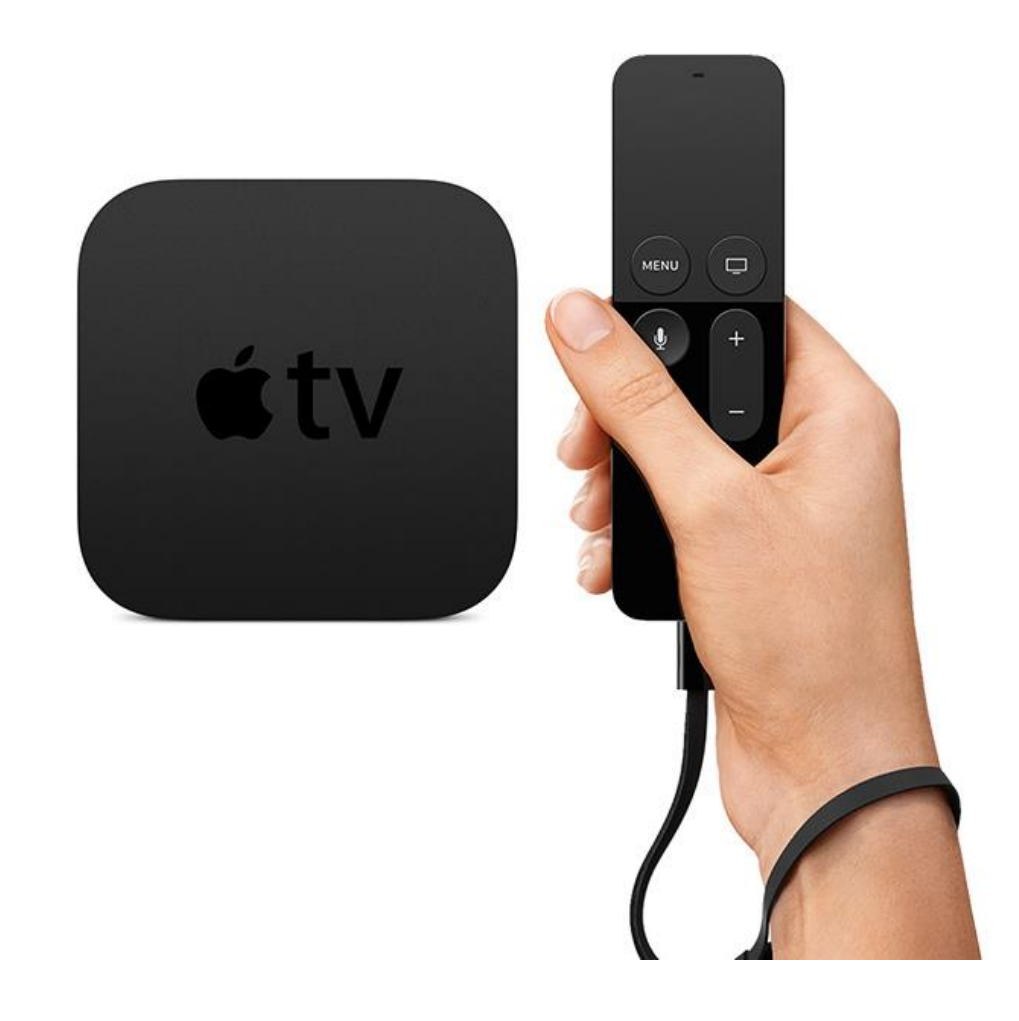

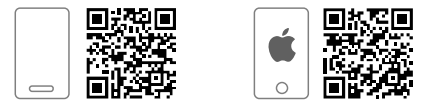

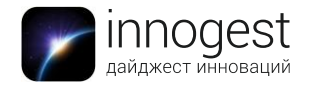

## 1. Тип товара: приставка Smart TV

# 2. Характеристики

Процессор: двухъядерный Apple A8, 64-битная архитектура Форматы видео:

Видео H.264 до 1080p, 60 кадров/с, высокий или основной профиль уровня 4.2 или ниже

Видео H.264, базовый профиль 3.0 или ниже со звуком AAC-LC до 160 кбит/с, 48 кГц, стереозвук в форматах .m4v, .mp4 и .mov

Видео MPEG-4, до 2,5 Мбит/с, 640×480 пикселей, 30 кадров/с, простой профиль со звуком AAC-LC до 160 кбит/с, 48 кГц, стереозвук в форматах .m4v, .mp4 и .mov Форматы аудио: HE-AAC (V1), AAC (от 16 до 320 кбит/с), защищенный AAC (для файлов из iTunes Store), MP3 (от 16 до 320 кбит/с), MP3 VBR, Audible (форматы 2, 3 и 4), Apple Lossless, AIFF и WAV, Dolby Digital 5.1 и Dolby Digital Plus 7.1

Форматы фотографий: JPEG, GIF, TIFF

Сенсоры (пульт): акселерометр и гироскоп

Разъем Lightning для зарядки

Аккумулятор обеспечивает несколько месяцев работы без подзарядки (при ежедневном использовании в стандартном режиме)

Разъемы и интерфейсы:

HDMI 1.4

Wi-Fi 802.11ac c MIMO

Ethernet 10/100BASE-T

Беспроводная технология Bluetooth 4.0

ИК-приемник

USB-С для обслуживания и поддержки

Для покупки и проката контента в iTunes, а также для использования «Домашней коллекции» необходима учетная запись в iTunes Store

Требуется подключение к беспроводной сети 802.11, сети Ethernet либо широкополосное соединение

Для потоковой передачи видео необходимо подключение к беспроводной сети 802.11a, b, g, n или ac

Требуется HDMI-кабель (продается отдельно)

Совместимость: Apple TV совместим с телевизорами высокой четкости с разъемом HDMI

Объем памяти 32/64 Гб

#### 3. Параметры

Размеры приставки Apple TV: 35×98×98 мм Вес приставки Apple TV: 425 г Размеры пульта: 124×38×6,3 мм Вес пульта Apple TV: 47 г

# 4. Работа с устройством Учетная запись Apple ID

Apple ID — это учетная запись, которая используется практически для всех взаимодействий с Apple TV, в том числе для покупки материалов из iTunes Movies и iTunes TV Shows , а также для загрузки программ из App Store .

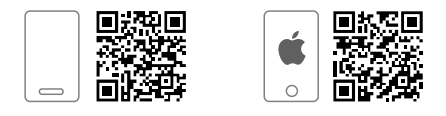

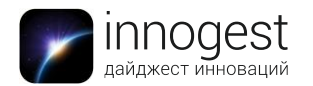

Также она позволяет использовать службу iCloud, которая предоставляет доступ ко всем вашим устройствам Apple для обмена фотографиями и другими файлами. Если у вас уже есть Apple ID, введите его при первой настройке Apple TV. Если у вас еще нет Apple ID, вы можете создать его на странице <u>appleid.apple.com/ru\_RU</u>. Для работы со службами iTunes, iCloud и Game Center достаточно одного Apple ID.

Ниже представлено несколько вариантов использования Apple ID на Apple TV.

- Фильмы и телешоу в iTunes. Можно покупать и брать напрокат фильмы, а также покупать отдельные эпизоды и целые сезоны телешоу. Вам также доступны материалы, купленные в iTunes на других устройствах.
- Музыка. Подписчики Apple Music могут слушать на Apple TV миллионы песен. При наличии подписки на iTunes Match все аудиофайлы, в том числе импортированные с компакт-дисков или приобретенные не в iTunes Store, можно также сохранять в iCloud и воспроизводить по запросу.
- Программы. Можно покупать программы непосредственно на Apple TV и в любой момент загружать на Apple TV материалы, приобретенные ранее в App Store, без дополнительной платы.
- Game Center. Можно играть в любимые игры с друзьями, использующими Apple TV, устройства iOS или компьютеры Mac (с OS X Mountain Lion или новее).
- Фото. Просматривайте свои фотографии и видео из разделов «Медиатека iCloud», «Мой фотопоток» и «Общий доступ к фото iCloud».
- Семейный доступ. До шести членов семьи могут делиться друг с другом своими покупками из iTunes Store и App Store на Apple TV.

Обратите внимание: определенные функции могут быть недоступны в некоторых регионах.

#### Индикатор статуса

Индикатор статуса представляет собой светодиод на передней панели Apple TV, который сообщает различную полезную информацию.

| Устройство Apple TV             | Индикатор статуса |
|---------------------------------|-------------------|
| Включено                        | Горит             |
| Выключено или в режиме ожидания | Выключено         |
| Включается                      | Редко мигает      |
| Получает команду с пульта ДУ    | Мигает один раз   |
| Обновление ПО                   | Часто мигает      |

#### Подсоединение пульта Apple TV Remote

Пульт Apple TV Remote заранее объединен в пару с Apple TV. Если он отключился или вы заменяли пульт ДУ, вам придется вручную создать пару между ним и Apple TV. Пульт Apple TV Remote может быть одновременно объединен в пару

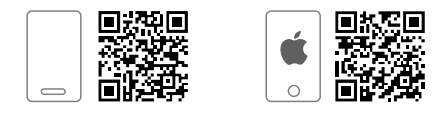

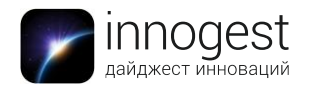

только с одним устройством Apple TV. Если вы создали пару для нового пульта ДУ, взаимодействие с другим связанным пультом автоматически прекращается. Чтобы объединить устройство с пультом, выполните следующие действия:

- 1. Включите Apple TV и расположите пульт Apple TV Remote таким образом, чтобы он был направлен на переднюю панель Apple TV и находился на расстоянии в 8–10 см от устройства.
- 2. Нажмите и удерживайте кнопку MENU и кнопку увеличения громкости + в течение 2 секунд.
- 3. Когда будет создана пара с пультом Apple TV Remote, на экране появится подтверждение.

# Зарядка пульта Apple TV Remote

В пульт Apple TV Remote установлен аккумулятор. При обычном использовании его достаточно заряжать всего несколько раз в год. Если аккумулятор в пульте ДУ разряжается, на экране телевизора отобразится соответствующее предупреждение. Также для проверки уровня заряда аккумулятора можно открыть «Настройки» > «Пульты ДУ и устройства» > «Bluetooth». Вы можете пользоваться пультом Apple TV Remote во время зарядки.

Для зарядки пульта Apple TV Remote подсоедините один конец кабеля Lightning к разъему Lightning в нижней части пульта Apple TV Remote. Второй конец подсоедините к порту USB на компьютере или к адаптеру питания Apple USB (продается отдельно). Чтобы полностью зарядить аккумулятор пульта Apple TV Remote, требуется около трех часов.

# Управление приставкой при помощи сенсорной панели пульта дистанционного управления

Для настройки Apple TV используйте поверхность Touch на пульте Apple TV Remote.

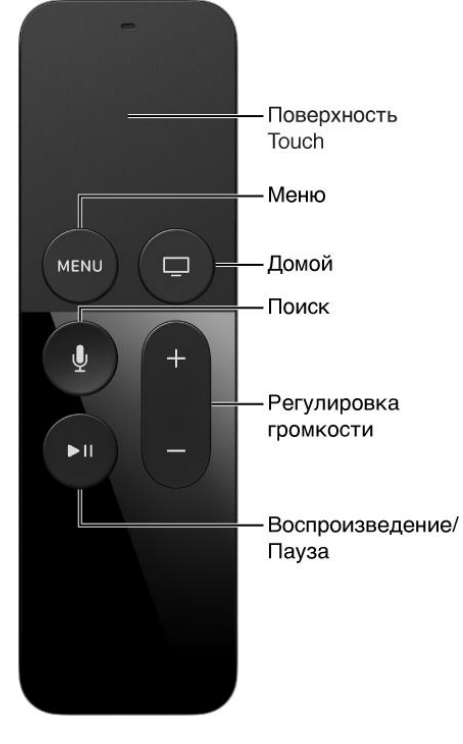

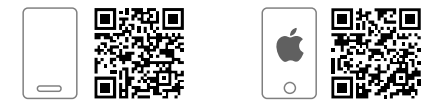

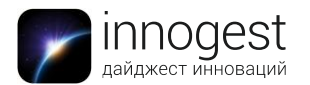

• Управление Apple TV. Смахните вправо, влево, вверх или вниз по поверхности Touch. Значок выделенной программы немного увеличивается:

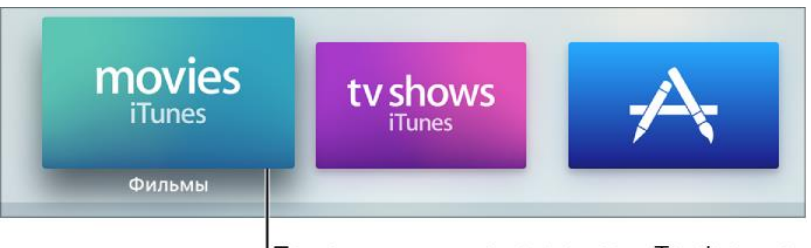

При смахивании по поверхности Touch значок выбранной программы увеличивается.

- Выбор объекта. Смахните, чтобы выделить объект, затем нажмите поверхность Touch.
- Доступ к контекстному меню. Нажмите и удерживайте поверхность Touch. Если для выбранного объекта предусмотрены дополнительные опции, они отобразятся во всплывающем меню.
- Использование экранной клавиатуры. Если на экране отображается клавиатура для ввода текста, смахните по символам либо коснитесь слева или справа для выделения символа, затем нажмите поверхность Touch для его выбора. Чтобы сменить клавиатуру, нажмите кнопку воспроизведения/паузы ►II или смахните вниз и выберите ввод прописных букв, строчных букв, цифр или специальных символов. Для ввода альтернативного символа (например, буквы с диакритическим знаком) выделите символ, затем нажмите и удерживайте поверхность Touch, чтобы выбрать вариант.
- Возврат к предыдущему экрану. Нажмите кнопку MENU.
- Возврат к экрану «Домой». Нажмите кнопку «Домой» 🖵.
- Просмотр открытых программ. Дважды нажмите кнопку «Домой» 🗔.
- Перевод Apple TV в режим сна. Нажмите и удерживайте кнопку «Домой» —, затем выберите «Режим сна».
- Открытие окна поиска. Нажмите кнопку «Поиск» , чтобы запустить программу поиска , и найдите фильм, который хотите посмотреть.
- Программа «Пульт ДУ». Для ввода текста и управления Apple TV можно использовать программу <u>«Пульт ДУ»</u> на устройстве iOS.

# Использование устройства Apple TV для игр

- В пульт Apple TV Remote встроен акселерометр и гироскоп, благодаря чему намного интереснее играть в игры. В зависимости от игры пульт можно держать вертикально или горизонтально. Некоторые игры реагируют на перемещения пульта в воздухе.
- Подсоедините ремешок (продается отдельно), чтобы удержать пульт Apple TV Remote в любой ситуации, избежать травм или случайной поломки пульта Apple TV Remote или другой собственности.
- Некоторые программы также могут поддерживать сторонние игровые устройства Bluetooth и другие аксессуары. Подробности о такой совместимости необходимо уточнять у разработчика приложения.

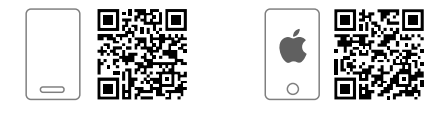

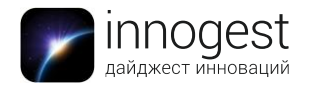

# Настройка Apple TV

Для использования Apple TV требуется следующее:

- Телевизор высокого разрешения с кабелем HDMI для воспроизведения видео 720р или 1080р.
- Кабель HDMI для подключения Apple TV к телевизору.
- Доступ к беспроводной сети 802.11 (для потоковой передачи требуется сеть 802.11a, g, n или ac), сеть Ethernet или широкополосное подключение к интернету.
- Учетная запись iTunes Store для совершения покупок и аренды в iTunes и использования «Домашней коллекции».

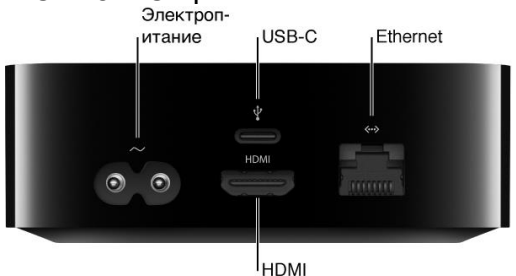

**Настройка Apple TV.** Прежде чем приступать к настройке, уточните название вашей беспроводной сети (и пароль, если сеть защищена паролем). При использовании проводного подключения используйте кабель Ethernet для подключения к устройству Apple TV.

- 1. Подключение Apple TV к телевизору. Подсоедините один разъем кабеля HDMI к Apple TV, а второй к порту HDMI на телевизоре.
- 2. Подключение Apple TV к сети питания. Подсоедините один конец шнура питания к соответствующему разъему Apple TV и включите шнур в розетку.
- 3. Выбор ввода HDMI на телевизоре. Включите телевизор и выберите входящий сигнал с порта HDMI, к которому подключено устройство Apple TV. На некоторых моделях телевизора выбор осуществляется автоматически.
- 4. Следуйте инструкциям на экране. Серия окон настройки поможет вам настроить подключение к интернету и другие параметры.

Обратите внимание: если вы изначально настроили Apple TV через проводную сеть, можете изменить ее на беспроводную; вам не понадобится настраивать Apple TV повторно. Просто отключите кабель Ethernet от Apple TV. Затем в разделе «Настройки» 🔘 выберите «Сеть» и подключитесь к сети Wi-Fi.

# Автоматическая настройка Apple TV с помощью устройства iOS

Можно автоматически перенести все данные о сети Wi-Fi, включая пароль, и информацию об учетной записи Apple ID на Apple TV с устройства iOS под управлением операционной системы iOS 9.1 или новее.

Когда появится экран настройки Apple TV, разблокируйте устройство iOS и убедитесь, что Bluetooth® и Wi-Fi включены. Подключите устройство iOS к Apple TV и следуйте инструкциям на экранах устройства iOS и Apple TV.

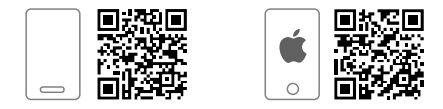

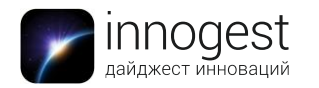

Обратите внимание: автоматическая настройка не позволяет переносить данные учетных записей сторонних программ, таких как Netflix или Hulu, и не включает iTunes Match или Home Sharing.

#### Экран «Домой»

Экран «Домой» — основной экран управления устройством Apple TV. На экран «Домой» Apple TV заранее установлена подборка программ, однако можно добавить и другие приложения с помощью App Store A.

- Для открытия программы выберите программу на экране «Домой», затем нажмите поверхность Touch, чтобы открыть программу.
- Нажмите кнопку «Домой» —, чтобы вернуться к экрану «Домой».

#### Настройка экрана «Домой»

Любимые программы удобнее всего разместить в верхнем ряду на экране «Домой». Если выделить программу в верхнем ряду, отобразятся ярлыки, с помощью которых вы сможете получить доступ к материалам, не открывая сначала саму программу. Вы можете сами выбрать, какие программы разместить в верхнем ряду, а также расположить их в удобном для вас порядке или удалить программы с экрана «Домой».

- Чтобы изменить порядок программ, выберите программу, используя поверхность Touch на пульте Apple TV Remote, затем нажмите поверхность и удерживайте палец, пока значок программы не начнет покачиваться. Смахните, чтобы переместить программу, затем снова нажмите поверхность Touch, чтобы зафиксировать новое расположение программ.
- Размещение программ в верхнем ряду: просто переместите любимые программы в верхний ряд экрана «Домой». При выделении программы могут отображаться дополнительные опции и ярлыки.
- **Для создания папки с программами** выберите программу, используя поверхность Touch на пульте Apple TV Remote, затем нажмите поверхность и удерживайте палец, пока значок программы не начнет покачиваться. Перетяните программу на другую программу, пока не появится папка, затем отпустите палец. Снова нажмите поверхность Touch, чтобы сохранить новую папку.

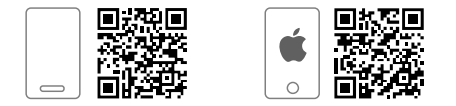

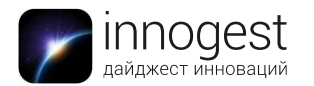

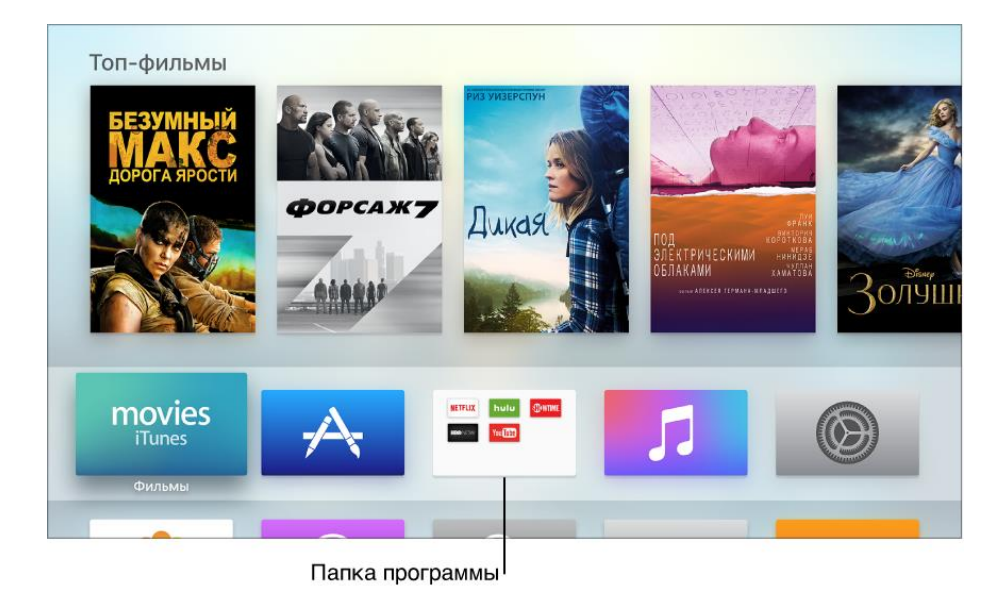

Обратите внимание: когда вы впервые создаете папку, Apple TV выбирает для нее название на основе ее содержимого. Чтобы переименовать папку, откройте ее, смахните вверх к названию, затем введите новое название, используя экранную клавиатуру или диктовку.

- Для перемещения программы в папку выберите программу, используя поверхность Touch на пульте Apple TV Remote, затем нажмите поверхность и удерживайте палец, пока значок программы не начнет покачиваться. Перетяните программу на папку, затем отпустите палец. Снова нажмите поверхность Touch, чтобы сохранить новую папку.
- Для удаления программы выберите программу для удаления, используя поверхность Touch, затем нажмите и удерживайте палец, пока значок программы не начнет покачиваться. Нажмите кнопку воспроизведения/паузы ►II, чтобы увидеть дополнительные опции, и выберите вариант «Удалить».

Обратите внимание: при удалении программы также удаляются все ее данные. Любую программу, приобретенную в App Store, можно загрузить повторно без дополнительной платы, но данные программы при этом могут не восстановиться.

#### Контроль над воспроизведением

Вы можете контролировать процесс воспроизведения при просмотре телешоу или фильма.

- Для воспроизведения или приостановки нажмите поверхность Touch либо кнопку воспроизведения/паузы ►II.
- Для отображения элементов управления на экране во время воспроизведения нажмите кнопку воспроизведения/паузы ►II либо нажмите и удерживайте поверхность Touch. Появится индикатор состояния, показывающий, сколько времени прошло и сколько еще остается. Непрозрачная линия показывает, какая часть файла кэширована (временно загружена в Apple TV). Можно перейти в пока некэшированную часть и начать воспроизведение оттуда.

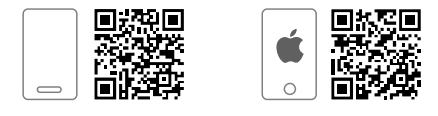

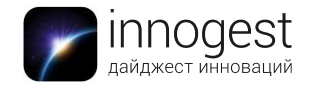

#### Указатель воспроизведения Процесс кэширования

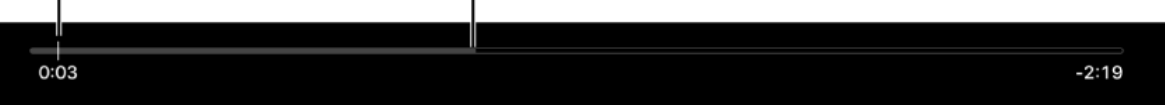

- Для предварительного просмотра видео на временной шкале воспроизведения нажмите поверхность Touch во время воспроизведения, чтобы приостановить воспроизведение и открыть окно предварительного просмотра. Смахните влево или вправо, чтобы перейти назад или вперед по временной шкале. Снова нажмите поверхность Touch, чтобы начать воспроизведение с выбранной точки, либо нажмите кнопку MENU, чтобы отменить действие и возобновить воспроизведение с исходной точки.
- Чтобы осуществить переход назад или вперед на 10 секунд, нажмите слева или справа на поверхности Touch, чтобы перейти назад или вперед соответственно. Коснитесь еще раз, чтобы перейти еще на 10 секунд.
- Чтобы перемотать назад или вперед, во время воспроизведения нажмите и удерживайте палец слева или справа на поверхности Touch. Уберите палец с поверхности Touch, чтобы возобновить воспроизведение.
- Для получения дополнительной информации смахните вниз, чтобы открылась панель «Информация». Смахивайте влево или вправо для переключения между панелями.
- Для включения субтитров или скрытых субтитров (при наличии) смахните вниз, чтобы открылась панель «Информация». Затем смахните вправо, чтобы перейти на панель «Субтитры». Затем смахните вниз и выберите нужный вариант.

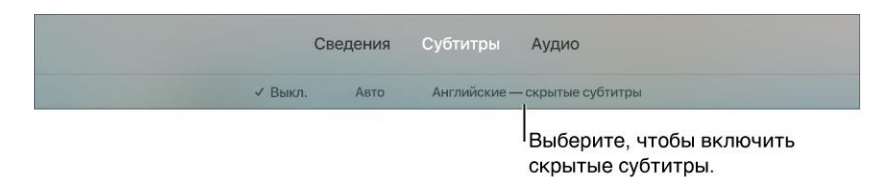

#### Настройка звука

Уровень громкости телевизора или A/V-ресивера можно регулировать с помощью пульта Apple TV Remote. Дополнительные элементы управления позволяют менять аудиосистему AirPlay, выбирать наушники Bluetooth, изменять язык звуковой дорожки телешоу или фильма и уменьшать громкость.

- Чтобы изменить громкость, нажмите кнопку + или на пульте Apple TV Remote.
- Для доступа к элементам управления аудио во время воспроизведения смахните вниз, чтобы открылась панель «Информация». Затем смахните, чтобы перейти на панель «Аудио».

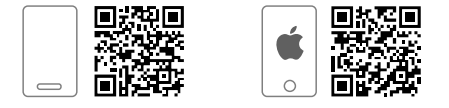

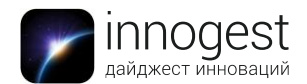

магазин инновационных товаров

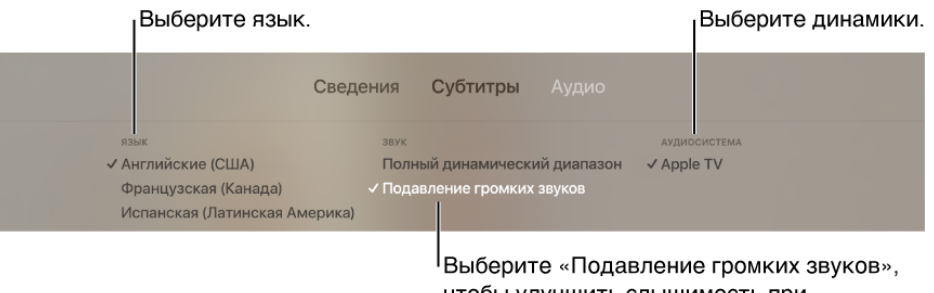

чтобы улучшить слышимость при низкой громкости.

- Для изменения языка выберите другой язык звуковой дорожки.
- Для подавления громких звуков выберите функцию снижения громкости звуков, чтобы лучше слышать диалоги и снизить громкость резких звуков, чтобы не мешать окружающим.
- Для смены аудиосистемы выберите другой динамик AirPlay в своей сети или выберите наушники или динамики Bluetooth, с которыми создана пара.

#### Быстрое переключение между программами

Apple TV позволяет быстро переключаться между программами, не возвращаясь каждый раз на экран «Домой». Эта функция похожа на многозадачность на iPhone или iPad. Имеются следующие возможности:

• Просмотр программ, которые недавно открывались. Дважды быстро нажмите кнопку «Домой» —. Небольшие окна, соответствующие открытым программам, отображаются на экране в один ряд.

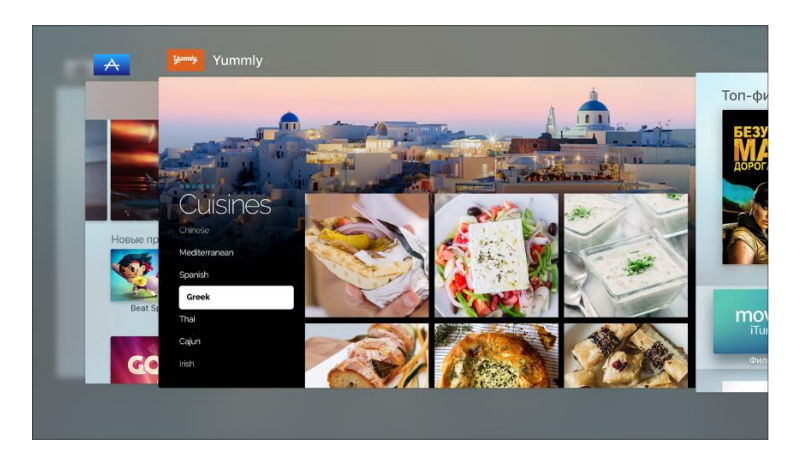

- Выбор другой программы. Смахните влево или вправо, чтобы перейти к другой программе. Нажмите поверхность Touch, чтобы открыть программу, находящуюся в центре экрана.
- Принудительное завершение выделенной программы. Смахните вверх, чтобы принудительно завершить выделенную программу.
- Чтобы выйти из переключателя программ без изменения программ, нажмите кнопку MENU.

#### Регулировка уровня чувствительности поверхности Touch

Чувствительность поверхности Touch на пульте Apple TV Remote можно настроить для вашего удобства. Для этого в разделе «Настройки» 🔊 выберите «Пульты ДУ и устройства» > «Перемещение по поверхности Touch».

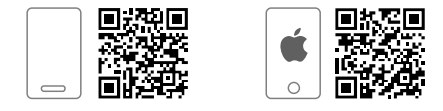

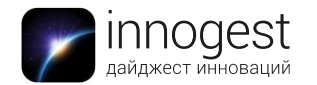

- Установите для перемещения значение «Быстро», чтобы с помощью мелких движений пальца по поверхности совершать большие перемещения на экране Apple TV.
- Установите значение «Медленно», чтобы с помощью широких движений перемещаться по экрану на меньшее расстояние.

#### Потоковая передача данных с помощью AirPlay

Используйте AirPlay, чтобы просматривать изображение с экрана Мас или устройства iOS прямо на Apple TV и показывать другим зрителям в помещении. Чтобы транслировать изображение с экрана устройства, необходимо, чтобы и устройство, и Apple TV были подключены к одной сети.

- <u>Просмотр материалов с устройства iOS на экране Apple TV.</u> На устройстве iOS смахните вверх с нижней части экрана, чтобы открыть пункт управления. Коснитесь значка AirPlay , затем выберите Apple TV в списке устройств, поддерживающих AirPlay.
- <u>Просмотр материалов с Мас на экране Apple TV</u>. На компьютере Мас нажмите значок AirPlay **A** в строке меню Мас. Выберите имя устройства Apple TV, которое хотите использовать.

#### Прослушивание аудио с компьютера Мас на Apple TV

Нажмите значок звука, удерживая клавишу Option в строке меню Mac. В списке выходных аудиоустройств выберите Apple TV.

#### Настройки AirPlay

- Переименование Apple TV. Вы можете изменить имя Apple TV, чтобы его было проще находить в списке устройств AirPlay. В разделе «Настройки» В на Apple TV выберите «AirPlay» > «Имя Apple TV».
- Ограничение доступа к Apple TV. Если Apple TV используется как устройство AirPlay, можно установить требование, чтобы пользователи при попытке подключения к устройству вводили код или пароль. В разделе «Настройки» Перейдите в раздел «AirPlay» и включите параметр «Запрос проверки устройства». Затем перейдите в раздел «AirPlay» > «Безопасность» и выберите пароль или код. Если вы выберете код, то при попытке подключения устройства пользователям AirPlay необходимо будет вводить код. Если выбрать пароль, то появится окно с предложением его создать.
- Исправление проблемы с обрезанным дисплеем AirPlay. Если изображение AirPlay оказывается на экране Apple TV обрезанным, можно использовать опцию Underscan, чтобы изображение выводилось на экран целиком. В разделе «Настройки» Выберите «AirPlay» > «Underscan экрана AirPlay». Если по бокам изображения видны черные полосы, отключите эту настройку.
- Использование iTunes в облаке. При воспроизведении контента с устройств AirPlay можно настроить Apple TV на потоковую передачу материалов с сервера iTunes, а не с устройств AirPlay в локальной сети. В разделе «Настройки» © откройте «AirPlay» и выберите воспроизведение покупок из iCloud.

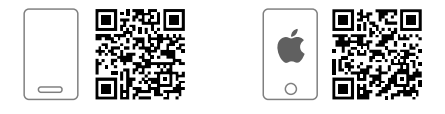

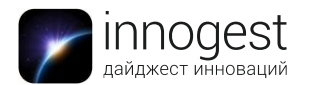

# Заставки Apple TV

Если Apple TV не используется в течение определенного времени, на экране отображается заставка. Заставки загружаются с онлайн-сервера, поэтому они получаются более интересными и динамичными. Вы можете выбрать, как часто Apple TV будет проверять и загружать новый контент для видеозаставок. Многие заставки демонстрируют на экране слайд-шоу из фотографий. При этом могут использоваться фотографии, предоставленные Apple, или ваши собственные снимки, хранящиеся в iCloud.

- Для изменения частоты загрузок для заставки «Снимки с воздуха» в разделе «Настройки» Выберите «Основные» > «Заставки», нажмите «Загрузить еще видео» и выберите нужный вариант.
- Для того чтобы вернуться к использованию Apple TV, нажмите поверхность Touch, когда запущена заставка, чтобы вернуться к программе, которой вы пользовались до этого.
- Для выбора другой заставки в разделе «Настройки» Выберите «Основные» > «Заставки» и опцию «Тип». Затем выберите заставку, которую хотите использовать.
- Чтобы выбрать фотографии для заставки, в разделе «Настройки» В выберите «Основные» > «Заставки» и опцию «Тип». Затем выберите одну из заставок, использующих фотографии. Если выбрать «Мои фото» (использование ваших собственных снимков, хранящихся в iCloud), откроется программа «Фото». Здесь в разделе «Общие» выберите альбом, затем выберите «Установить как заставку» и подтвердите.
- Для установки времени задержки до запуска заставки в разделе «Настройки» выберите «Основные» > «Заставки», а затем настройку «Начало после» и укажите количество минут. Теперь Apple TV будет автоматически запускать заставку, если устройство не используется в течение указанного времени.
- Для немедленного включения заставки нажмите кнопку «Домой» , чтобы перейти к экрану «Домой» (если вы еще не на нем), затем дважды нажмите кнопку MENU.

#### Режим сна

Устройство Apple TV готово в любой момент начать воспроизведение или автоматически перейти в спящий режим после заданного периода неактивности.

- Перевод Apple TV в режим сна. Закончив просмотр, можно просто отключить телевизор или ресивер. После некоторого периода бездействия Apple TV перейдет в режим сна.
- Вывод Apple TV из режима сна. Нажмите кнопку MENU, кнопку «Домой» □, кнопку поиска или кнопку воспроизведения/паузы ►II на пульте Apple TV Remote. На передней панели Apple TV загорается небольшой индикатор. Apple TV выходит из режима сна и показывает то, что отображалось последним.
- Установка задержки до перехода в режим сна. Чтобы указать, через какое время устройство Apple TV должно переходить в режим сна, в разделе «Настройки» 🔊 выберите «Основные» > «Переход в режим сна после».
- Принудительный перевод Apple TV в режим сна. Нажмите и удерживайте кнопку «Домой» —, затем выберите «Режим сна».

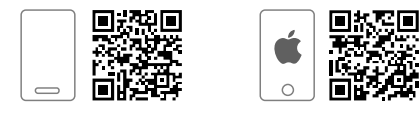

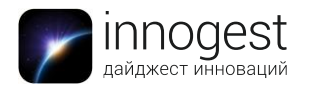

# Поиск и просмотр фильмов и телешоу в iTunes

Магазины фильмов 🔤 и телешоу iTunes 🔤 позволяют всего в несколько касаний получить доступ к новейшим фильмам и популярным телешоу. Имеются следующие возможности:

- Просмотр по категории или жанру. Смахните в строке меню, чтобы выбрать одну из следующих категорий.
  - Приобретено: просматривайте фильмы, которые вы приобрели в iTunes Store, в том числе покупки с других устройств iOS и покупки пользователей функции «Семейный доступ».
  - Популярные фильмы и популярные телешоу: познакомьтесь с самыми популярными материалами в iTunes Store.
  - Список желаний/избранное: быстро находите материалы, которые вы добавили в свой список желаний (в случае фильмов) или избранное (в случае телешоу), но которые пока не успели купить или взять напрокат.
  - Жанры: ищите материалы по жанрам.
  - Рекомендовано: получите рекомендации, подготовленные с учетом ваших предыдущих покупок.
- Поиск в iTunes Store. Смахните, чтобы перейти к поиску, и введите поисковый запрос.
- Получение дополнительной информации. Выберите объект, чтобы посмотреть рейтинг, описания и информацию о покупках или аренде.
- > Бесплатный предварительный просмотр. Выберите «Предпросмотр».
- Добавление объекта в список желаний. Если вы нашли что-то интересное, но хотите отложить покупку, выберите «Список желаний». Чтобы просмотреть свой «Список желаний», смахните в строке меню, чтобы перейти к «Списку желаний».
- Покупка материалов. Выберите цену контента и подтвердите, что хотите его приобрести. В случае с телешоу можно купить целый сезон или отдельные эпизоды.
- Прокат фильмов. В некоторых регионах можно брать фильмы напрокат. Выберите цену контента и подтвердите, что хотите взять его напрокат. Вам дается 30 дней для начала просмотра взятого напрокат фильма. После начала просмотра фильм можно воспроизводить неограниченное количество раз в предоставленный промежуток времени (который показан на экране). По истечении этого временного ограничения фильм становится недоступен. Взятые напрокат фильмы нельзя переносить на другие устройства.
- Доступ к покупкам членов семьи. Если включить функцию «Семейный доступ», можно просматривать фильмы и телешоу, приобретенные другими членами семьи. Смахните в сроке меню, чтобы перейти к разделу «Покупки», выберите «Семейный доступ», затем выберите из списка имя члена семьи. Если в Apple TV используется учетная запись пользователя iTunes функции «Попросить купить», глава семьи получает запрос на подтверждение покупки перед ее совершением. Возрастные ограничения для параметра «Попросить купить» могут различаться в зависимости от региона. Используя iTunes на компьютере, члены семьи могут скрывать от родных некоторые свои покупки, чтобы никто не мог их просмотреть.

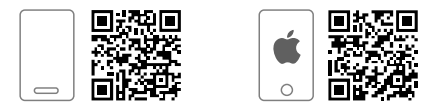

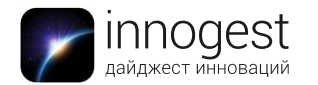

Обратите внимание: чтобы настроить функцию «Семейный доступ» или изменить настройки, необходимо использовать Мас или устройство iOS, например iPhone или iPad.

## Настройки фильмов и телешоу iTunes

В разделе «Настройки» 🔘 выберите «Программы» > «Фильмы и телешоу iTunes», чтобы изменить эти или другие настройки.

- Изменение разрешения видео для приобретенных или взятых напрокат материалов. По умолчанию видео в iTunes приобретаются, берутся напрокат и воспроизводятся в разрешении 1080р. Для этого требуется высокоскоростное подключение к интернету. Если у вас медленное соединение, выберите «Разрешение видео» и укажите более низкое разрешение.
- Изменение разрешения видео для предварительного просмотра. По умолчанию предпросмотры в iTunes воспроизводятся в высоком разрешении (HD). Для предварительного просмотра видео в стандартном разрешении (SD) выберите «Стандартная четкость».

#### Использование App Store

Для поиска, покупки и загрузки программ на Apple TV можно использовать App Store 🔼 Имеются следующие возможности:

- Просмотр по категории или жанру. Смахните в строке меню, чтобы выбрать одну из следующих категорий.
  - Подборка. Просмотр отличной коллекции программ, выбранных App Store.
  - Топ-чарты. Просмотр самых популярных материалов в App Store.
  - Категории. Просмотр программ по категориям.
  - Приобретено. Просмотр программ, которые вы приобрели в App Store, в том числе покупок, сделанных на других устройствах iOS, на которых установлена общая с Apple TV версия программы, а также покупок в рамках «Домашней коллекции».
- Поиск в App Store. Смахните, чтобы перейти к поиску, и введите поисковый запрос.
- Покупка и загрузка программ. Выберите элемент с ценой программы (или надписью «Загрузить» для бесплатных программ) и нажмите поверхность Touch, чтобы купить программу.
  - Если вместо цены отображается значок iCloud, то эта программа уже была куплена вами и ее можно загрузить снова бесплатно.
  - Если вместо цены отображается надпись «Открыть», значит, эта программа уже установлена. Выберите «Открыть», чтобы запустить программу.

Во время загрузки или обновления программы на экране «Домой» отображается ее значок и индикатор хода выполнения загрузки.

- Доступ к программам членов семьи. Если включить функцию «Семейный доступ», можно просматривать и загружать программы, купленные другими членами семьи. Выберите «Покупки», выберите «Семейный доступ» и выберите в меню имя члена семьи.
- Просмотр покупок, сделанных с помощью «Семейного доступа». С настроенным «Семейным доступом» глава семьи может просматривать

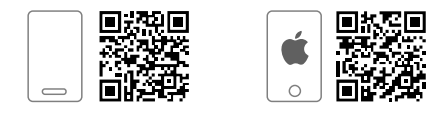

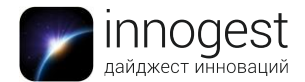

покупки, сделанные родственниками младше 18 лет. Например, можно выбрать для несовершеннолетних членов семьи настройку «Попросить купить» (в iTunes на Мас или устройстве iOS). Теперь, если дети попытаются что-то купить, глава семьи получит запрос на одобрение покупки.

- Ограничение встроенных покупок. Многие программы предлагают дополнительные функции и контент за дополнительную оплату. Чтобы ограничить использование встроенных покупок, в разделе «Настройки» выберите «Основные» > «Ограничения» (убедитесь, что функция «Ограничения» включена) и выключите параметр «Встроенные покупки».
- Отключение автоматических обновлений. По умолчанию новые версии программ загружаются и устанавливаются автоматически, как только они появляются. Чтобы отменить автозагрузку, в разделе «Настройки» выберите «Программы» > «Автоматическое обновление программ».
- Если настройка «Автоматическое обновление программ» отключена, можно выбрать любую программу в App Store, чтобы самостоятельно проверить наличие обновлений и установить доступные обновления.

#### Просмотр фотографий и видео

В программе «Фото» 🔹 можно просматривать фотографии и видео на большом экране. Для просмотра фотографий и видео из вашей учетной записи iCloud можно использовать следующие службы.

- «Медиатека iCloud» автоматически сохраняет полноразмерные версии ваших фотографий и видео в iCloud. «Медиатека iCloud» доступна вам на любом устройстве, где используется ваш Apple ID. Редактировать фотографии и видео на Apple TV невозможно, но можно редактировать их в программе «Фото» на других устройствах iOS и компьютерах Мас, и правки будут автоматически появляться на Apple TV и всех прочих ваших устройствах.
- «Мой фотопоток» автоматически загружает новые фотографии, снятые устройством iOS, на все остальные ваши устройства, использующие «Мой фотопоток», в том числе на Apple TV.
- Общий доступ к фото iCloud. С его помощью можно просматривать альбомы с фотографиями и видео с других устройств iOS или компьютеров Mac, а также просматривать общие альбомы других пользователей, на которые вы оформили подписку.

Обратите внимание: фотографии, к которым доступ открыт через «Домашнюю коллекцию» в iTunes на компьютере, можно просматривать только в программе «Компьютеры» [1], а не в «Фото» [1].

- Включите доступ к фотографиям из iCloud. В разделе «Настройки» выберите «Учетные записи» > «iCloud» и включите «Медиатеку iCloud», «Мой фотопоток» или «Общий доступ к фото iCloud».
- Просмотр фотографий. Смахните в строке меню, чтобы выбрать одну из следующих категорий.
  - Фото. Просмотр всех фотографий, Live Photos и видео из вашей «Медиатеки iCloud».
  - Общие. Просмотр фотографий и видео, доступ к которым вы открыли или доступ к которым открыт для вас.

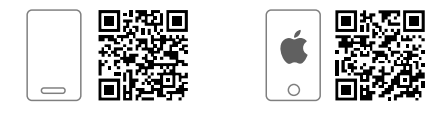

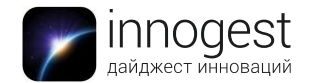

- Альбомы. Просмотр фотографий и видео из альбомов вашей «Медиатеки iCloud».
- Просмотр объектов в вашей «Медиатеки iCloud». В программе «Фото» смахните вверх или вниз по поверхности Touch, чтобы пролистать объекты, упорядоченные по дате и месту съемки (если они известны). Чтобы просматривать и пролистывать фотографии в полноэкранном режиме, выберите снимок и смахните влево или вправо.
- Просмотр последних общих фотографий. В разделе «Общие» выберите «Активность». Затем смахивайте по поверхности Touch влево или вправо, чтобы пролистывать фотографии, или выберите фотографию, чтобы просмотреть ее в полноэкранном режиме.
- Просмотр альбома «Мой фотопоток». В разделе «Общие» выберите «Фотопоток» под заголовком «Мои альбомы». Затем смахивайте по поверхности Touch влево или вправо, чтобы пролистывать фотографии. Чтобы просматривать и пролистывать фотографии в полноэкранном режиме, выберите снимок и смахните влево или вправо.
- Просмотр общего альбома. В разделе «Общие» выберите альбом под заголовком «Мои альбомы». Затем смахивайте по поверхности Touch влево или вправо, чтобы пролистывать фотографии. Чтобы просматривать и пролистывать фотографии в полноэкранном режиме, выберите снимок и смахните влево или вправо. Чтобы просмотреть список пользователей, подписанных на общий альбом, выберите «Люди».
- Просмотр комментариев и отметка понравившихся фотографий в общем альбоме. В разделе «Общие» выберите фотографию в общем альбоме, чтобы она открылась в полноэкранном режиме. Затем нажмите поверхность Touch, чтобы просмотреть дату публикации фотографии и комментарии других пользователей. Чтобы пометить фотографию как понравившуюся, еще раз нажмите поверхность Touch.
- Удаление общего альбома. В разделе «Общие» выберите альбом под заголовком «Мои альбомы», затем выберите «Люди» и выберите «Удалить общий поток». Альбом будет удален с Apple TV, но не из iCloud.
- Просмотр альбомов в вашей «Медиатеке iCloud». В разделе «Альбомы» можно просмотреть все альбомы, созданные на ваших устройствах iOS, например «Избранное» или «Селфи». Выберите альбом, затем смахивайте по поверхности Touch влево или вправо, чтобы пролистывать фотографии. Чтобы просматривать и пролистывать фотографии в полноэкранном режиме, выберите снимок и смахните влево или вправо.

#### Создание слайд-шоу

Общие фотографии и альбомы можно просматривать в режиме слайд-шоу на Apple TV. Для создания слайд-шоу в разделе «Общие» выберите альбом или фотопоток под заголовком «Мои альбомы», затем выберите «Воспроизвести слайд-шоу». Задайте необходимые настройки слайд-шоу и выберите «Начать слайд-шоу».

#### Установка настроек слайд-шоу

Перед запуском слайд-шоу можно настроить следующие параметры.

• Перемешать фото. Включите эту опцию, чтобы отображать фотографии в произвольном порядке.

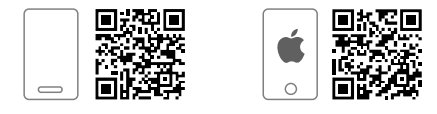

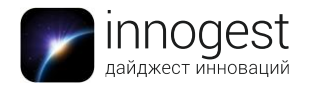

- Повтор фотографий. Включите эту опцию, чтобы слайд-шоу демонстрировалось непрерывно.
- Тема. Выберите тему слайд-шоу, чтобы придать каждому показу свой стиль.
- Длительность слайда. Выберите продолжительность показа каждого снимка на экране.
- Переход. Выберите эффект перехода, который будет воспроизводиться между фотографиями.

#### Прослушивание музыки

В программе «Музыка» 🗾 можно слушать разную музыку.

- Получите доступ к миллионам песен в Apple Music (требуется подписка). Посмотрите рекомендации, основанные на ваших предпочтениях (раздел «Для вас»), или музыкальные новинки и подборки от экспертов (раздел «Новое»).
- Слушайте десятки радиостанций в Apple Music с отобранными вручную песнями и без рекламы, а также радио Beats 1.
- Слушайте музыку из своей «Медиатеки iCloud», включая музыку, добавленную из Apple Music, покупки в iTunes, песни, загруженные на ваш компьютер, а также вашу «Медиатеку iTunes Match». Все эти материалы доступны в разделе «Моя музыка».

Чтобы оформить подписку на Apple Music, откройте программу «Музыка» на устройстве iOS или iTunes на компьютере.

Обратите внимание: в некоторых случаях требуется ввести Apple ID. Некоторые службы и функции доступны не во всех регионах. Функции могут различаться в зависимости от региона. Дорожки из Apple Music и «Радио» нельзя воспроизводить одновременно на нескольких устройствах. Такую возможность дает семейная подписка на Apple Music. Когда истечет срок действия семейной подписки на Apple Music, вы больше не сможете выполнять потоковую передачу композиций Apple Music или воспроизводить дорожки Apple Music, сохраненные для прослушивания офлайн.

Когда начнется воспроизведение песни, она появится под заголовком «Исполняется». Для управления воспроизведением используйте кнопку воспроизведения/паузы ►II. Воспроизведение продолжится, даже если вы закроете программу «Музыка», но прервется, если вы начнете воспроизводить видео или аудио в другой программе.

На экране «Исполняется» можно быстро перейти к другим песням в альбоме или плей-листе или выбрать дополнительные параметры.

- Отображение элементов управления на экране во время воспроизведения. Положите палец на поверхность Touch. Появится индикатор состояния, показывающий, сколько времени прошло и сколько еще остается.
- Переход к началу песни или к следующей песне. Нажмите в правой части поверхности Touch, чтобы перейти к началу следующей песни, или в левой части, чтобы воспроизвести текущую песню с начала.
- Перемотка вперед или назад. Чтобы перемотать назад или вперед, нажмите и удерживайте слева или справа на поверхности Touch. Уберите палец с поверхности Touch, чтобы возобновить воспроизведение.

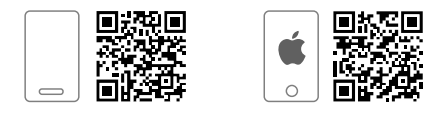

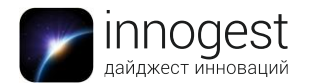

- Просмотр следующих песен. Когда показан экран «Исполняется», нажмите поверхность Touch, чтобы показать следующие песни в очереди на воспроизведение. Чтобы включить другую песню, смахните влево или вправо для выбора песни, затем нажмите поверхность Touch.
- Переход к определенному фрагменту песни. Когда показан экран «Исполняется», нажмите поверхность Touch, затем смахните вниз, чтобы показать истекшее и оставшееся время. Смахните влево или вправо, чтобы перейти вперед или назад во временной шкале.
- Дополнительные опции. Когда показан экран «Исполняется», нажмите поверхность Touch, затем нажмите кнопку «Еще» ••• вверху экрана, чтобы просмотреть дополнительные возможности. В зависимости от воспроизводимой песни вы можете увидеть различные варианты:
  - переход к альбому;
  - возможность отметить песню как понравившуюся;
  - создание собственной радиостанции на основе этой песни;
  - добавление песни в плей-лист;
  - воспроизведение следующей песни;
  - изменение настроек динамиков.
- Повтор. В разделе «Настройки» Выберите «Программы» > «Музыка» и включите опцию «Повторение музыки».

#### Раздел «Для вас»

«Для вас» — это строка меню в программе «Музыка» 🗾, которая отображается, если у вас есть подписка на Apple Music. Apple Music предлагает плей-листы и альбомы, созданные с учетом ваших предпочтений.

- Выберите альбом или плей-лист, затем нажмите поверхность Touch, чтобы просмотреть его.
- Выбор песни для воспроизведения. Если вам не понравилась рекомендация, нажмите и удерживайте поверхность Touch и сообщите программе «Музыка», что рекомендация вам не подошла.
- Чтобы в будущем рекомендации были точнее, коснитесь кнопки «Нравится» при просмотре содержимого альбома, плей-листа или экрана артиста или выберите вариант «Мне нравится эта песня», нажав кнопку «Еще» на экране «Исполняется».

#### Раздел «Новое»

«Новое» — это строка меню в программе «Музыка» 🗾, которая отображается, если вы оформили подписку на Apple Music. В разделе «Новое» приводятся лучшие рекомендации от экспертов.

#### Раздел «Радио»

В рамках функции «Радио» доступно круглосуточное радио Beats 1 с лучшими диджеями и лучшей современной музыкой, а также целый ряд радиостанций, на которых играет музыка разных жанров. Радиостанции, созданные экспертами, — хороший способ находить новую музыку. Также можно создавать собственные станции на основе определенного артиста, жанра или даже песни.

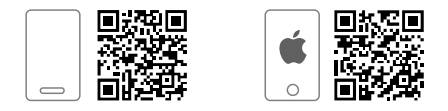

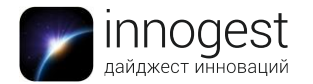

#### Раздел «Моя музыка»

В список «Моя музыка» включается весь контент, добавленный из Apple Music, а также покупки из iTunes и композиции, которые вы открываете через iTunes Match.

Обратите внимание: оформить подписку на iTunes Match можно только в программе «Музыка» на устройстве iOS или в iTunes на компьютере.

- Добавление музыки в плей-лист. Когда показан экран «Исполняется», нажмите поверхность Touch и выберите кнопку «Еще» •••. Затем выберите «Добавить в плей-лист».
- Удаление песни Apple Music из «Моей музыки». Когда показан экран «Исполняется», нажмите поверхность Touch и выберите кнопку «Еще» Затем выберите «Удалить из Моей музыки».

#### Плей-листы

«Плей-листы» — это строка меню в программе «Музыка» . которая отображается, если вы оформили подписку на Apple Music. Плей-листы, которые вы создаете на Apple TV, добавляются в «Медиатеку iCloud» и отображаются на всех ваших устройствах.

- Чтобы просмотреть плей-лист, выделите его и нажмите поверхность Touch.
- Выбор песни для воспроизведения. На вкладке «Плей-листы» содержатся не только плей-листы, созданные вами на экране «Исполняется», но и плейлисты, добавленные из Apple Music, а также те, которыми с вами поделились другие пользователи.
- Чтобы создать плей-лист, нажмите поверхность Touch, когда показан экран «Исполняется», затем выберите кнопку «Еще». Кнопка «Еще» вверху экрана. Выберите «Добавить в плей-лист», затем выберите «Новый» и введите название.

#### Поиск музыки

- Поиск музыки в разделе «Моя музыка». Выберите «Поиск» в строке меню программы «Музыка» и введите название песни, альбома, плей-листа, артиста, подборки или жанра, затем выберите «Моя музыка».
- Поиск в Apple Music. Выберите «Поиск» в строке меню программы «Музыка» л., затем выберите популярный запрос или введите песню, альбом, плейлист, артиста, куратора, видеоклип, активность, радиостанцию или жанр, затем выберите «Моя музыка».

#### Настройки программы «Музыка»

В разделе «Настройки» 🔊 выберите «Программы» > «Музыка».

- Включение «Медиатеки iCloud». Включите «Медиатеку iCloud», чтобы получить доступ к музыке из Apple Music, покупкам в iTunes, песням, загруженным на ваш компьютер, а также к вашей медиатеке iTunes Match.
- Повтор песен. Включите параметр «Повторение музыки».
- Нормализация уровня громкости музыки. Включите параметр «Проверка звука».

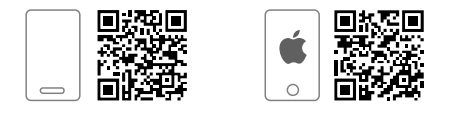

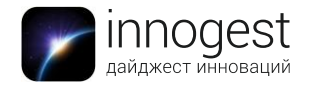

#### Открытие подкастов и выпусков

Откройте программу «Подкасты» Я для доступа к своим любимым подкастам на Apple TV.

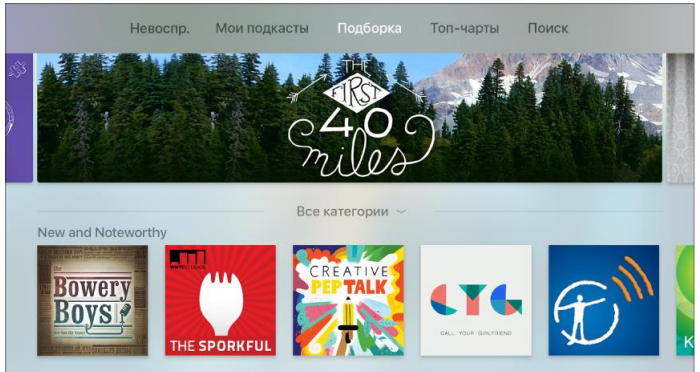

- Просмотр списка подкастов. Смахните в строке меню, чтобы выбрать одну из следующих категорий.
  - «Невоспроизведенные». Просмотр списка всех невоспроизведенных подкастов.
  - «Мои подкасты». Просмотр ваших подписок и созданных вами станций.
  - «Подборка». Просмотр подборки подкастов.
  - «Топ-чарты». Просмотр самых популярных подкастов по жанрам.
- Поиск новых подкастов. Смахните, чтобы перейти к поиску, и введите поисковый запрос.
- Поиск новых выпусков. Смахните, чтобы перейти к разделу «Невоспроизведенные» и найти выпуски, которые вы не прослушали или не просмотрели.
- Предварительный просмотр или потоковая передача выпуска. Выберите подкаст, затем выберите выпуск.
- Получение новых выпусков по мере их появления. Подпишитесь на подкаст. Если вы просматриваете раздел «Подборка» или «Топ-чарты», выберите подкаст, затем выберите «Подписаться».
- Удаление невоспроизведенных выпусков. Смахните для перехода к разделу «Невоспроизведенные» и выберите отдельный выпуск. Нажмите и удерживайте кнопку «Домой», затем выберите «Удалить».

#### Управление воспроизведением подкастов

Когда начинается воспроизведение подкаста, он появляется в разделе «Исполняется». В любой момент вы можете нажать кнопку воспроизведения/паузы ▶II. Воспроизведение продолжится, даже если вы закроете программу «Подкасты», но прервется, если вы начнете воспроизводить видео или аудио в другой программе.

На экране «Исполняется» можно быстро перейти к другим подкастам или выбрать дополнительные параметры.

Отображение временной шкалы на экране во время воспроизведения. Положите палец на поверхность Touch. Появится индикатор состояния, показывающий, сколько времени прошло и сколько еще остается. Когда

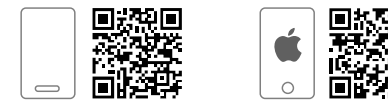

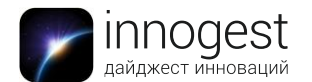

временная шкала активна, можно также нажать поверхность Touch, чтобы воспроизвести или приостановить подкаст.

- Возврат к началу или переход к следующему подкасту или выпуску. Нажмите слева, чтобы перезапустить текущий подкаст, или справа, чтобы начать следующий подкаст или выпуск.
- Перемотка вперед или назад. Положите палец на поверхность Touch, затем нажмите и удерживайте слева или справа, чтобы перемотать назад или вперед во время воспроизведения. Уберите палец с поверхности Touch, чтобы возобновить воспроизведение.
- Переход назад или вперед на 10 секунд. Положите палец на поверхность Touch, затем смахните вниз, чтобы выделить указатель воспроизведения. Нажмите слева или справа, чтобы перемотать назад или вперед. Коснитесь еще раз, чтобы перейти еще на 10 секунд.
- Отображение следующих подкастов или выпусков. Когда показан экран «Исполняется», положите палец на поверхность Touch, чтобы показать следующие подкасты или выпуски в очереди на воспроизведение. Чтобы включить другой подкаст, смахните влево или вправо для выбора подкаста, затем нажмите поверхность Touch.
- Переход к определенному моменту подкаста или выпуску. Когда показан экран «Исполняется», положите палец на поверхность Touch, чтобы отобразилось истекшее и оставшееся время, затем смахните вниз, чтобы выделить указатель воспроизведения. Смахните влево или вправо, чтобы перейти вперед или назад во временной шкале.
- Дополнительные опции. Когда показан экран «Исполняется», положите палец на поверхность Touch, затем смахните вверх и выберите кнопку «Еще»
  вверху экрана, чтобы узнать о дополнительных возможностях:
  - отметка подкаста как воспроизведенного или невоспроизведенного;
  - просмотр полного описания подкаста;
  - подписка на подкаст;
  - изменение настроек динамиков.

#### Создание станций из избранных подкастов

Из избранных подкастов, на которые вы подписаны, можно создавать станции, которые автоматически обновляются на всех ваших устройствах.

- Создание станции. Смахните для перехода к разделу «Мои подкасты», затем выберите «Создать станцию». Введите название новой станции, выберите «Готово» и добавьте подкасты. Чтобы создать другие станции, выберите
  - кнопку добавления 🕇 в разделе «Мои подкасты».
- Просмотр выпусков станции. Смахните для перехода к разделу «Мои подкасты», затем выберите станцию, чтобы просмотреть список выпусков. Чтобы воспроизвести выпуск, выделите его, затем нажмите поверхность

Touch или кнопку воспроизведения/паузы

- Дополнительные возможности в списке выпусков. Чтобы просмотреть список выпусков, смахните для перехода к разделу «Мои подкасты», затем выберите станцию. Выделите подкаст, затем нажмите и удерживайте поверхность Touch, чтобы просмотреть возможности:
  - воспроизведение следующего выпуска;

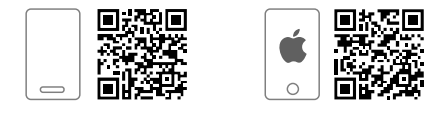

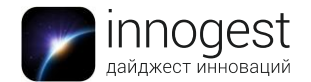

- добавление текущего выпуска в список «Далее»;
- отметка выпуска как воспроизведенного;
- просмотр полного описания выпуска;
- удаление выпуска.
- Дополнительные возможности для станции. Смахните для перехода к разделу «Мои подкасты», затем выделите станцию. Нажмите и удерживайте поверхность Touch, чтобы просмотреть возможности:
  - воспроизведение станции;
  - обновление станции для просмотра новейших выпусков;
  - переход к настройкам станции;
  - удаление станции.
- Изменение настроек станции. Смахните для перехода к разделу «Мои подкасты», затем выберите «Настройки станции». В меню доступны следующие возможности:
  - переименование станции;
  - изменение порядка воспроизведения выпусков;
  - изменение списка выпусков, типов медиафайлов и статусов воспроизведения, включаемых в станцию;
  - добавление или выбор подписок на подкасты для станции№
  - удаление станции.

#### Настройки подкастов

В разделе «Настройки» 🔊 выберите «Программы» > «Подкасты».

- Синхронизация подкастов. Включить синхронизацию подкастов с другими вашими устройствами iOS.
- Выбор настроек по умолчанию для подкастов. В меню доступны следующие возможности:
  - выбор, насколько часто программа «Подкасты» будет проверять ваши подписки на новые выпуски;
  - ограничение количества выпусков, отображаемых в списке выпусков;
  - выбор, нужно ли сохранять выпуски после завершения их просмотра.
- Выбор собственных цветов для универсального доступа. Включите «Собственные цвета», чтобы изменить обложку для каждого подкаста.

#### Потоковая передача контента с помощью «Домашней коллекции»

Музыку, фильмы, телешоу, фотографии и другие материалы из iTunes можно передавать в потоковом режиме с компьютера или устройства iOS на Apple TV. На устройстве и на Apple TV должна быть настроена одна и та же учетная запись iTunes.

#### Настройка компьютера

- 1. Загрузите и установите на компьютер программу iTunes.
- 2. Запустите iTunes.
- 3. Выберите «Файл» > «Домашняя коллекция» и выберите «Включить Домашнюю коллекцию».
- 4. Введите свой Apple ID и пароль, затем нажмите «Включить Домашнюю коллекцию».

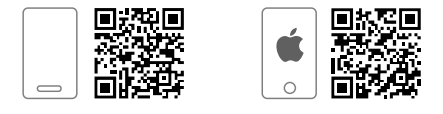

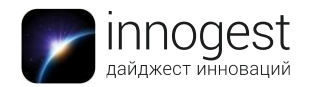

Обратите внимание: в Windows 7 и старше меню iTunes скрыты по умолчанию. Чтобы они отображались постоянно, нажмите клавишу Alt.

Настройка устройства iOS

- 1. Откройте «Настройки» > «Видео» или «Настройки» > «Музыка» и включите параметр «Домашняя коллекция».
- 2. Введите Apple ID и пароль.

Настройка Apple TV. В разделе «Настройки» на Apple TV 💿 выберите «Учетные записи» > «Домашняя коллекция». Включите параметр «Домашняя коллекция» и введите свой Apple ID и пароль.

Когда вы настроили на всех устройствах одну учетную запись Apple ID, выделите «Компьютеры» — на экране «Домой» на Apple TV и нажмите поверхность Touch. Отобразятся медиатеки подключенных устройств, и вы сможете просматривать или воспроизводить любые материалы из любой медиатеки.

#### Просмотр фотографий с компьютера на Apple TV

Фотографии, хранящиеся на компьютере, можно просматривать на экране Apple TV.

- 1. Выберите фотографии для просмотра, указав альбомы в «Фото» на Мас или просто папку на Мас.
- 2. В iTunes на Mac выберите «Файл» > «Домашняя коллекция» > «Выбрать фото для показа на Apple TV». Откроется окно настроек общего доступа.
- Выберите вариант «Общий доступ к фото с» и укажите «Фото» или iPhoto или же выберите папку со снимками. Укажите, хотите ли вы открыть общий доступ к фотографиям и альбомам или только к избранным альбомам, и нажмите кнопку «Применить».

Фотоальбомы или папки, к которым вы открыли доступ, отобразятся на Apple TV в программе «Компьютеры» [1].

#### Поиск

В Apple TV предусмотрена программа «Поиск» 🔍, которая помогает находить фильмы, телешоу, актеров, съемочную группу, программы в App Store 🙈, а также музыку 🎵, если вы являетесь подписчиком Apple Music.

Поиск с помощью клавиатуры. Выберите программу «Поиск» — на экране «Домой» и нажмите поверхность Touch. Введите запрос на экранной клавиатуре. Программа «Поиск» — показывает различные материалы, соответствующие поисковому запросу. Список программ, по которым выполняется поиск, указан на сайте <u>support.apple.com</u>.

Обратите внимание: список программ, которые отображаются в результатах поиска, может отличаться в разных регионах.

Поиск с помощью пульта ДУ. Нажмите кнопку «Поиск», чтобы запустить программу «Поиск».

Если выбрать видео в результатах поиска, отобразится информация о нем.

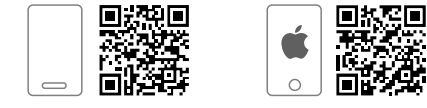

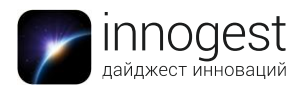

Список источников задается программой.

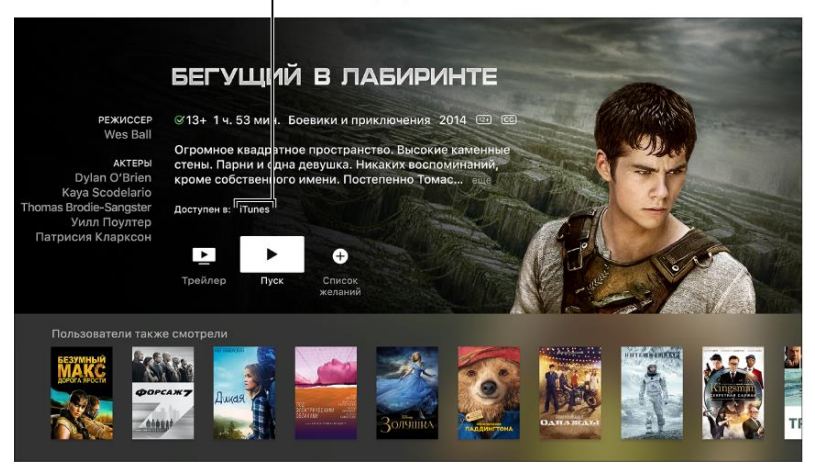

На этой странице представлена подробная информация о выбранном элементе, в том числе перечень всех программ, в которых доступны данные материалы.

#### Поиск в определенной программе

По умолчанию программа «Поиск» ищет во всех программах, поддерживающих поиск. Однако можно выполнить поиск видео в определенной программе. В большинстве программ предусмотрена возможность поиска. Как правило, функция поиска расположена в правом верхнем углу.

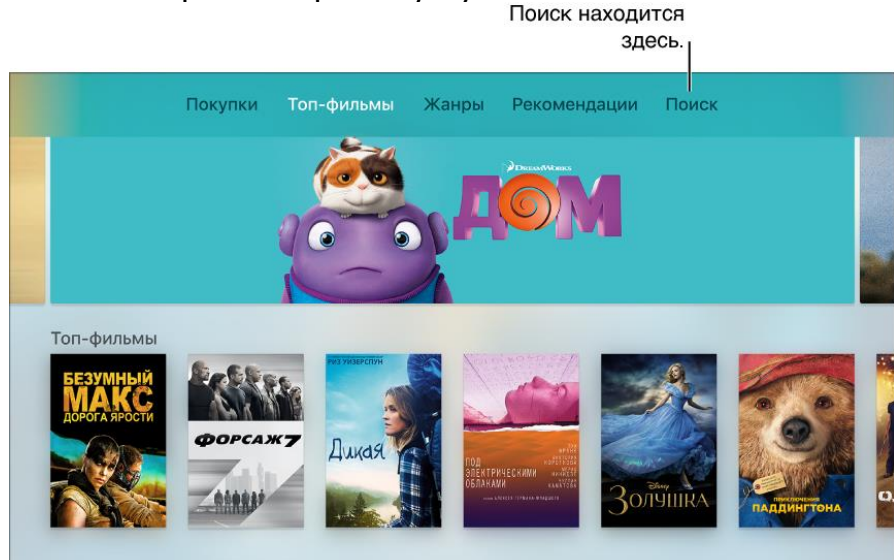

#### Ограничение доступа к контенту

На Apple TV можно разрешить доступ к определенным материалам, играм и покупкам только для авторизованных пользователей. Эту функцию часто называют родительским контролем. Можно ввести ограничения для разных видов материалов и действий. К ним относятся:

- покупка фильмов, телешоу и программ;
- совершение встроенных покупок;
- просмотр фильмов и телешоу из iTunes с определенным рейтингом;
- доступ к программам по возрастным ограничениям;
- воспроизведение материалов, отмеченных как ненормативные;
- игры с несколькими игроками в Game Center;

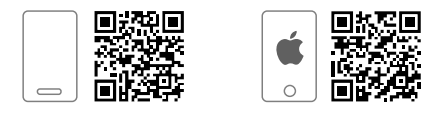

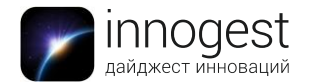

- добавление друзей в Game Center;
- изменение настроек AirPlay или геопозиции.

Обратите внимание: ограничения могут не распространяться на программы сторонних поставщиков. Чтобы ограничить доступ к материалам сторонних поставщиков, нужно настроить каждую программу отдельно в самой программе или в разделе «Настройки» 💿, открыв «Программы».

Чтобы установить или изменить ограничения, необходимо ввести пароль.

- Включение ограничений: в разделе «Настройки» Выберите «Основные» > «Ограничения» и включите параметр «Ограничения». Вам потребуется ввести код-пароль из 4 цифр. Когда пароль будет введен и подтвержден, ограничения и другие опции в меню «Ограничения» станут доступны для редактирования.
- Чтобы изменить пароль, в разделе «Настройки» Выберите «Основные» > «Ограничения». Выберите команду «Смена код-пароля», введите текущий пароль, затем введите новый пароль.
- Выбор типов контента, которые необходимо ограничить: в разделе «Настройки» Выберите «Основные» > «Ограничения» и при необходимости введите пароль. Можно ограничить возможность покупок и проката в iTunes Store, разрешенные типы контента, изменение настроек Game Center и других настроек.
- Для изменения настроек в разделе «Ограничения» необходимо сначала включить ограничения. Чтобы получить доступ к материалам, для которых введены ограничения, необходимо каждый раз вводить пароль.
- Удаление всех ограничений. Можно временно отключить все ограничения и снова включить их позже. В разделе «Настройки» Выберите «Основные» > «Ограничения», затем выберите «Ограничения», введите пароль и отключите ограничения.

При использовании «Семейного доступа» вы также можете с помощью устройства iOS ограничить материалы, которые могут покупать члены вашей семьи, в том числе включить параметр «Попросить купить», чтобы ваши дети могли покупать материалы только с разрешения родителей.

#### Управление хранилищем

Apple TV передает видео и музыку в потоковом режиме, а программы сохраняет локально. Чем больше программ загружено в Apple TV, тем больше пространства для хранения использовано. В какой-то момент на экране может появиться предупреждение о том, что свободное пространство на диске заканчивается. В этом случае можно удалить некоторые программы, чтобы освободить место.

- Проверка объема хранилища Apple TV. В разделе «Настройки» В выберите «Основные» > «Управление хранилищем». В списке программ на Apple TV показано, сколько пространства занимает каждый элемент.
- Удаление программ для высвобождения пространства. Выберите значок корзины рядом с любым объектом в списке и нажмите поверхность Touch. Программа и все ее данные будут удалены с устройства. Удалять программы можно также непосредственно на экране «Домой».

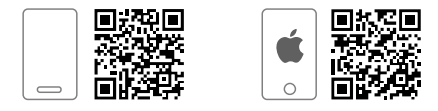

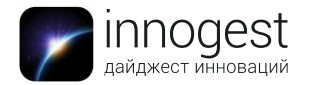

Если вы удалили программу, можете заново загрузить ее из App Store без дополнительной платы.

#### Использование Apple TV несколькими пользователям

Для следующих услуг на Apple TV можно использовать различные учетные записи Apple ID:

- iCloud: фото;
- iTunes Store и App Store: фильмы и телешоу iTunes, Apple Music и App Store;
- Game Center: возможности игр с друзьями.

Вы можете настроить различные идентификаторы Apple ID и пароли для iCloud, iTunes (и App Store) и Game Center. В отдельный момент времени для каждой службы может быть активен только один Apple ID.

Чтобы сменить учетную запись, в разделе «Настройки» OTKPOЙTE «Учетные записи» > «iTunes и App Store» и введите новый Apple ID.

Обратите внимание: если включен «Семейный доступ», то вы будете видеть фильмы, телешоу и программы, приобретенные другими членами семьи. Для этого не нужно переключаться между учетными записями.

- Просмотр музыки, приобретенной другим пользователем. В разделе «Настройки» oткройте «Учетные записи» > «iTunes и App Store» и введите Apple ID другого пользователя.
- Смена учетной записи iCloud. В разделе «Настройки» OTKPOЙTE «Учетные записи» > «iCloud» и введите новый Apple ID.
- Смена учетной записи Game Center. В разделе «Настройки» © откройте «Учетные записи» > «Game Center» и введите новый Apple ID.
- Переключение между учетными записями членов семьи. Можно переключаться между учетными записями iTunes членов семьи; для этого не нужно каждый раз вводить Apple ID. В разделе «Настройки» © откройте «Учетные записи» > «iTunes и App Store» и выберите из списка имя другого члена семьи. Может потребоваться ввести пароль учетной записи этого члена семьи.

#### Настройка функции «Семейный доступ»

«Семейный доступ» позволяет совместно использовать программы и права просмотра нескольким членам семьи (до шести человек). Один из взрослых членов семьи назначается ответственным, приглашает остальных в семейную группу и соглашается оплачивать покупки в iTunes Store или App Store, сделанные членами семьи.

Один взрослый — организатор семьи — настраивает «Семейный доступ», приглашает до пяти человек вступить в семейную группу и соглашается оплачивать покупки в iTunes Store, App Store и iBooks Store, инициированные членами семьи в то время, когда они входят в семейную группу. Каждый член семьи должен иметь Apple ID, который он или она использует для iCloud. Для ребенка, который слишком молод, чтобы иметь собственный Apple ID, организатор семьи может создать его от имени ребенка.

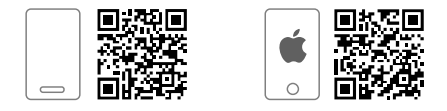

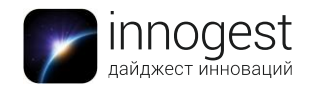

Обратите внимание: семейный доступ нельзя включить или настроить на Apple TV. Это необходимо сделать на Мас или устройстве iOS.

- 1. Выберите меню Apple > «Системные настройки», затем нажмите iCloud.
- 2. Нажмите «Настроить семейный доступ», затем следуйте инструкциям на экране.
- 3. Нажмите кнопку «Добавить» +, затем выполните одно из следующих действий.
  - Добавить лицо, имеющее учетную запись. Введите имя или электронный адрес лица, которое вы хотите добавить в семью, нажмите «Продолжить», затем следуйте инструкциям на экране. Добавляемое лицо должно иметь Apple ID, который он или она использует для iCloud.

Если человек, которого вы добавляете, находится рядом, он может просто ввести Apple ID и пароль, который он использует для iCloud. В ином случае вы можете послать приглашение присоединиться по электронной почте.

 Создать Apple ID для ребенка. Выберите «Создать Apple ID для ребенка, не имеющего учетной записи», нажмите «Продолжить», затем следуйте инструкциям на экране.

Для соблюдения законов о защите конфиденциальности детей в интернете в рамках подтверждения своего родительского согласия вам необходимо будет использовать CVV или защитный код действующей кредитной карты. При желании вы можете изменить метод оплаты после создания учетной записи.

Чтобы добавить следующего члена семьи, повторите предыдущие шаги. Покупки, сделанные новыми членами семьи, будут доступны другим членам семьи после того, как новые члены семьи подтвердят Apple ID, используемые для совместного доступа к покупкам из iTunes Store, App Store и iBooks Store. Каждый может сделать это в настройках iCloud своего Мас или в «Настройки» > iCloud своего устройства iOS.

#### Управление домашним кинотеатром с помощью пульта Apple TV Remote

Пульт Apple TV Remote можно настроить на включение и выключение телевизора, изменение ввода на Apple TV и даже управление громкостью.

Обратите внимание: не на всех устройствах можно применить эти настройки. Подробная информация приведена на сайте <u>apple.com/ru/support</u>.

- Использование пульта Apple TV Remote для включения и выключения телевизора. В разделе «Настройки» Выберите «Пульты ДУ и устройства» > «Вкл. телевизор пультом ДУ».
- Использование пульта Apple TV Remote для управления громкостью телевизора или ресивера. В разделе «Настройки» Выберите «Пульты ДУ и устройства» > «Регулировка громкости».

#### Использование Apple TV в качестве монитора в конференц-зале

Можно использовать Apple TV в качестве монитора в конференц-зале, чтобы любой участник мог легко показывать экран своего Мас или устройства iOS через AirPlay. Когда включен режим «Монитор в конференц-зале», на дисплее отображаются сообщения с инструкциями по подключению AirPlay и сведениями о беспроводной сети. Доступны следующие возможности:

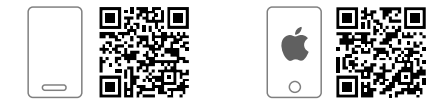

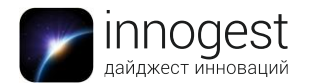

- Включение режима «Монитор в конференц-зале». В разделе «Настройки» на Apple TV B выберите «AirPlay» > «Монитор в конференц-зале».
- Создание произвольного сообщения. В настройках AirPlay выберите «Монитор в конференц-зале» > «Пользовательское сообщение», затем введите текст сообщения. Ваше сообщение будет отображаться на Apple TV только в режиме «Монитор в конференц-зале».
- Выбор фонового изображения. В настройках AirPlay выберите «Монитор в конференц-зале» > «Выбрать фото», затем выберите одно фоновых изображений на основе фотографий. Если выбрать «Мои фото», откроется программа «Фото».
- Предварительный просмотр режима «Монитор в конференц-зале». В настройках AirPlay выберите «Монитор в конференц-зале» > «Предпросмотр».
- Блокировка режима «Монитор в конференц-зале». Можно заблокировать Apple TV в режиме «Монитор в конференц-зале» до ввода 4-значного пароля. В разделе «Настройки» Выберите «Основные» > «Ограничения» и при необходимости введите пароль. Затем убедитесь, что для режима «Монитор в конференц-зале» выбран вариант «Ограничить» в списке ограничений. Подробную информацию см. в разделе «<u>Ограничение доступа к контенту</u>».

Обратите внимание: для разблокировки режима «Монитор в конференц-зале» используется тот же 4-значный пароль, который вы задали в разделе «Ограничения». Если вы забыли пароль, отключите Apple TV от сети питания, подключите его снова, затем нажмите кнопку **MENU** и удерживайте ее во время перезагрузки. Режим «Монитор в конференц-зале» будет временно разблокирован. Подробная информация приведена на сайте <u>apple.com/ru/support</u>.

#### Решение проблем

Если Apple TV не реагирует на команды, попробуйте перезагрузить устройство. Для этого выполните одно из следующих действий.

- Нажмите и удерживайте кнопки **MENU** и «Домой» —, пока индикатор статуса на Apple TV не начнет мигать.
- Отключите Apple TV от источника питания, подождите пять секунд и снова подключите.
- В разделе «Настройки» 🔘 выберите «Система» > «Перезагрузить».

Если в работе Apple TV возникли проблемы и он не отвечает после перезагрузки, попробуйте восстановить на Apple TV заводские настройки. При восстановлении Apple TV все данные будут удалены.

Для сброса настроек в разделе «Настройки» 🔘 выберите «Система» > «Сброс», затем выберите «Сбросить все настройки».

# Восстановление Apple TV

Выполните следующие действия:

- В разделе «Настройки» 🔊 выберите «Система> «Сброс» и выберите команду «Восстановить». Для восстановления Apple TV может потребоваться время, так что наберитесь терпения.
- Если Apple TV по-прежнему не реагирует на команды, отсоедините от него шнур питания и кабели HDMI. Подключите кабель USB-C (продается

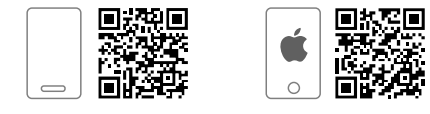

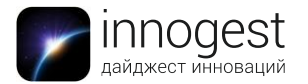

отдельно) одним концом к Apple TV, а другим — к компьютеру. Запустите на компьютере iTunes, выберите Apple TV в списке «Источники», а затем выберите команду «Восстановить».

#### Обновление программного обеспечения Apple TV

Когда обновления ПО будут доступны, на экране Apple TV появится соответствующее сообщение. Вы можете также самостоятельно проверять наличие обновлений или настроить Apple TV на выполнение обновлений автоматически.

- Проверка наличия обновлений. В разделе «Настройки» Выберите «Система» > «Обновления ПО» и выберите «Проверка наличия обновлений». Если обновления доступны, появится соответствующее обновление. Выберите вариант «Загрузить и установить», чтобы начать загрузку. Не отключайте Apple TV в процессе установки обновлений. Индикатор статуса может медленно мигать во время обновления.
- Настройка автоматических обновлений. В разделе «Настройки» выберите «Система» > «Обновления ПО» и выберите «Обновлять автоматически».

#### 5. Комплектация

Приставка Apple TV (4-го поколения) Пульт управления Apple TV Remote с поверхностью Touch2 Кабель Lightning/USB Кабель питания Документация

6. Страна-производитель: Китайская Народная Республика

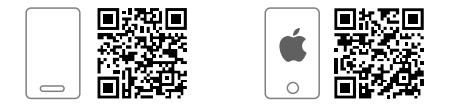